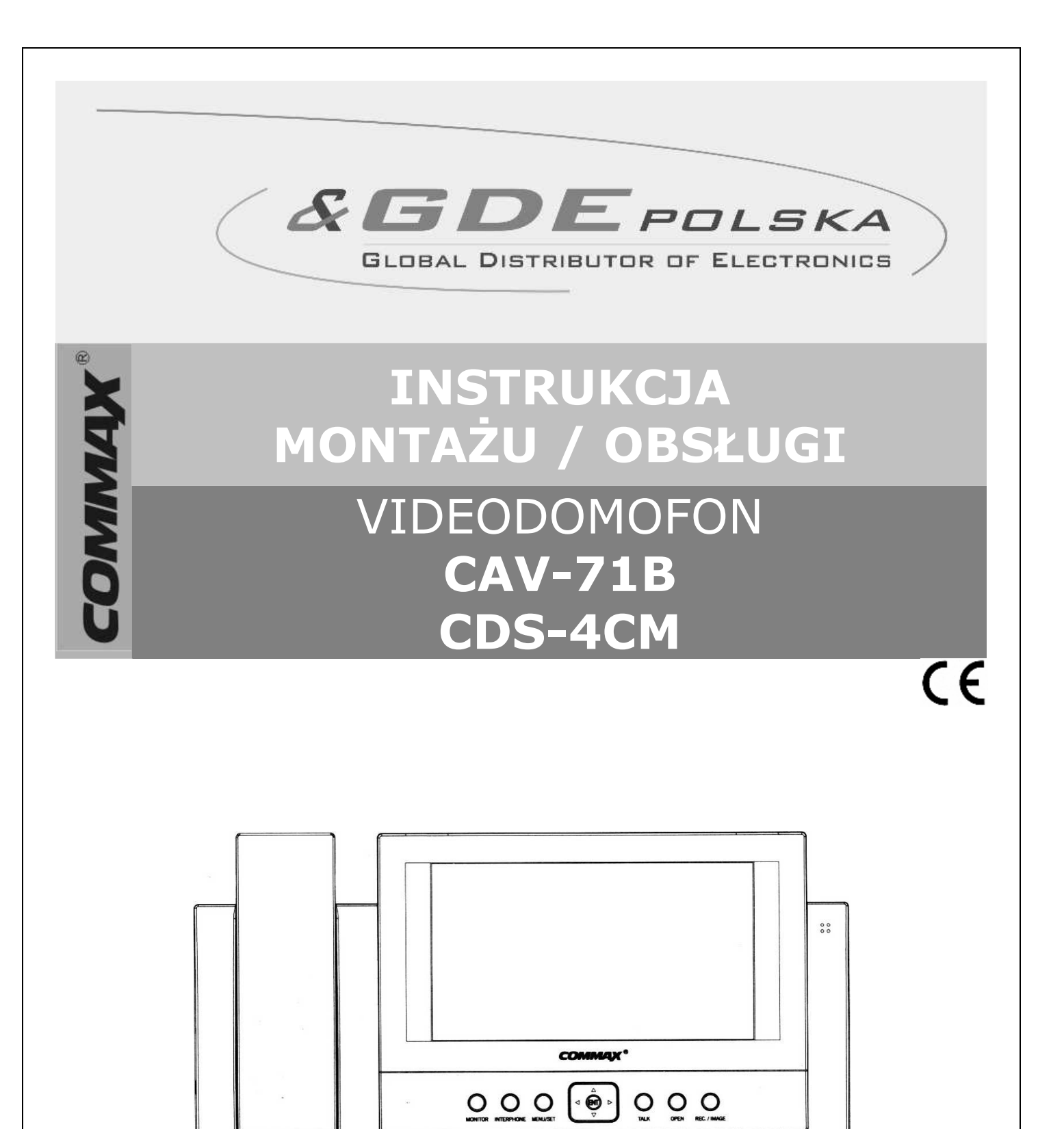

tel. +48 12 256 50 25(35) GSM: +48 697 777 519 biuro@gde.pl www.gde.pl

COLOR VIDEO PHONE

Importer:

GDE POLSKA UI. Koniecznego 46 32-040 Świątniki Górne

### UWAGA!

Niniejsza instrukcja powinna być przeczytana przed montażem.

- Monitor nie powinien znajdować się w pobliżu wody, np. wanny, umywalki, basenu itp.
- Monitor i kamera powinny znajdować się w miejscach o wolnym przepływie powietrza – nie należy montować ich w skrzynkach, szafkach itp. Nie należy zaklejać, zatykać otworów wentylacyjnych.
- Przewody połączeniowe nie mogą być narażone na uszkodzenia mechaniczne i termiczne.

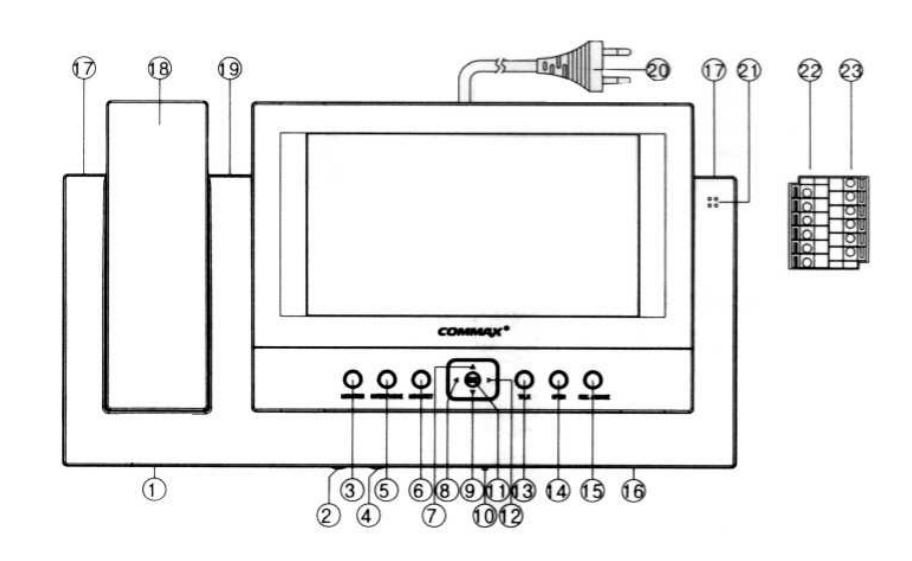

### Wygląd zewnętrzny - monitor

- 1. Gniazdo słuchawki
- 2. Regulacja głośności dzwonienia
- 3. Przycisk podglądu "MONITOR"
- 4. Regulacja głośności głośnika
- 5. Przycisk interkomu
- 6. Przycisk Menu/Ustawień
- 7. Przycisk "w górę"
- 8. Przycisk "w lewo"
- 9. Przycisk "w dół"
- 10. Wyłącznik zasilania
- 11. Przycisk "ENTER"
- 12. Przycisk "w prawo"
- 13. Przycisk rozmowy "TALK"

- 14. Przycisk otwierania zamka
- 15. Przycisk zapisywania obrazu z kamery
- 16. Głośnik
- 17. Diody kontrolne
- 18. Słuchawka
- 19. Dioda alarmowa
- 20. Kabel zasilający
- 21. Mikrofon
- 22. Gniazdo wejściowe
- 23. Gniazdo wyjściowe

# Wyposażenie

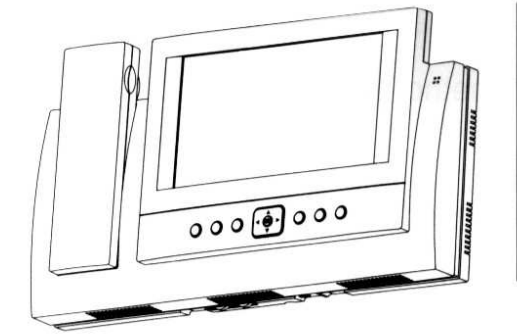

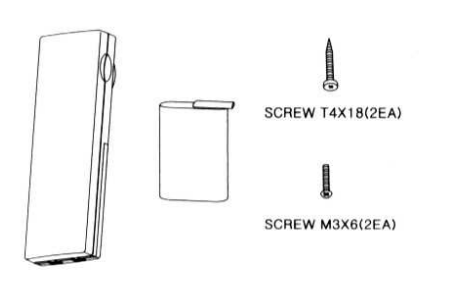

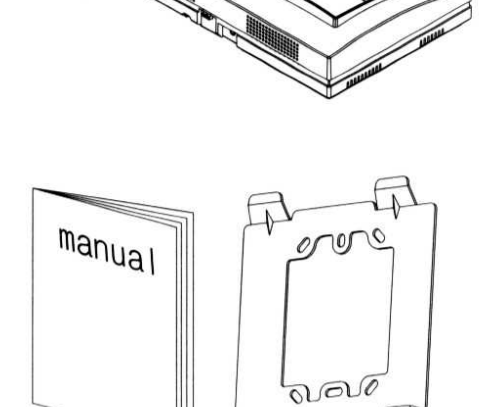

## Zestawienie systemu

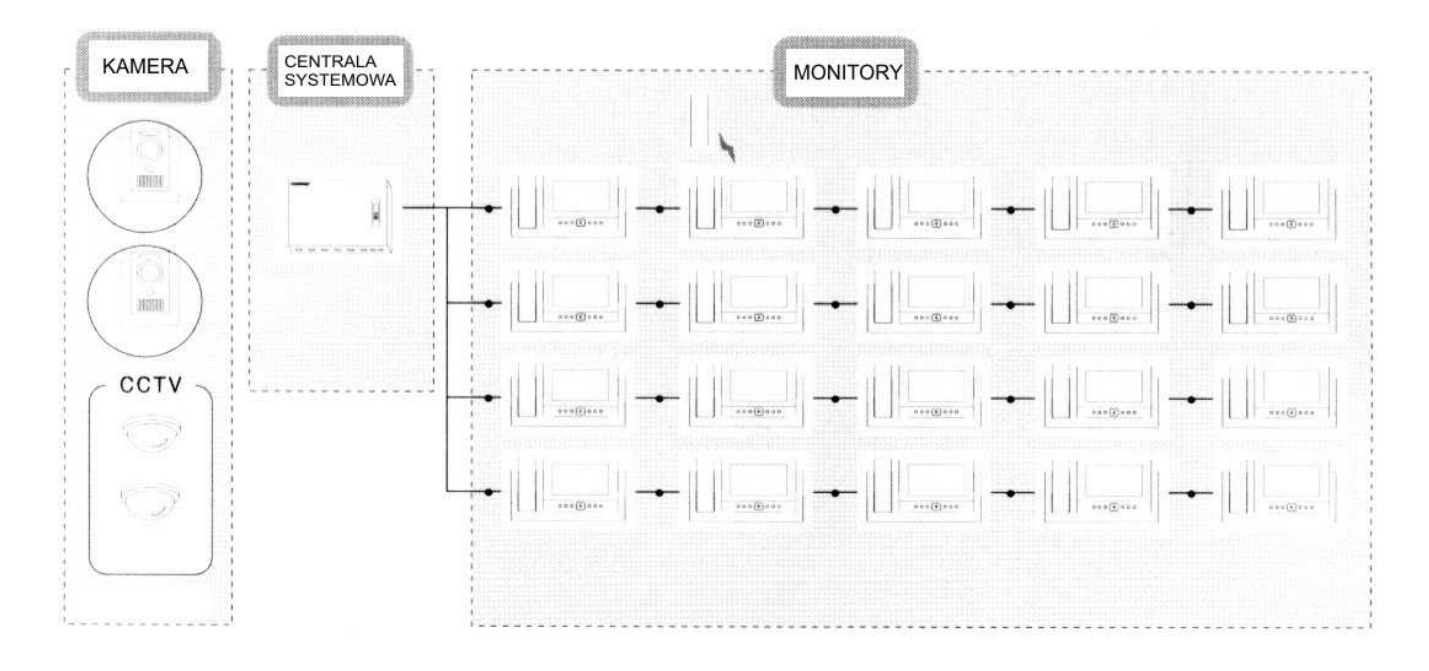

# Instalacja monitora

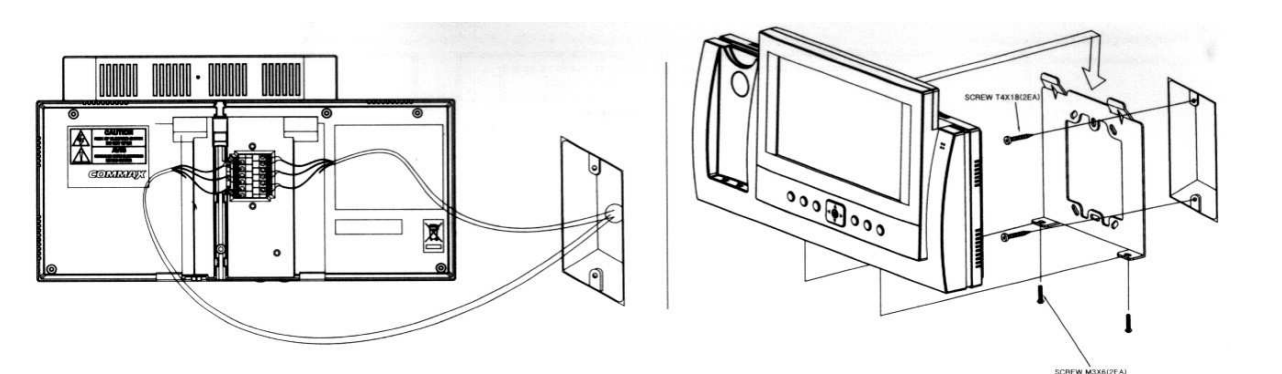

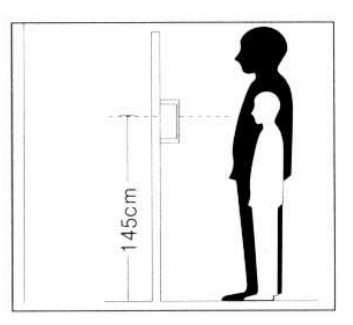

### Schematy połączeń

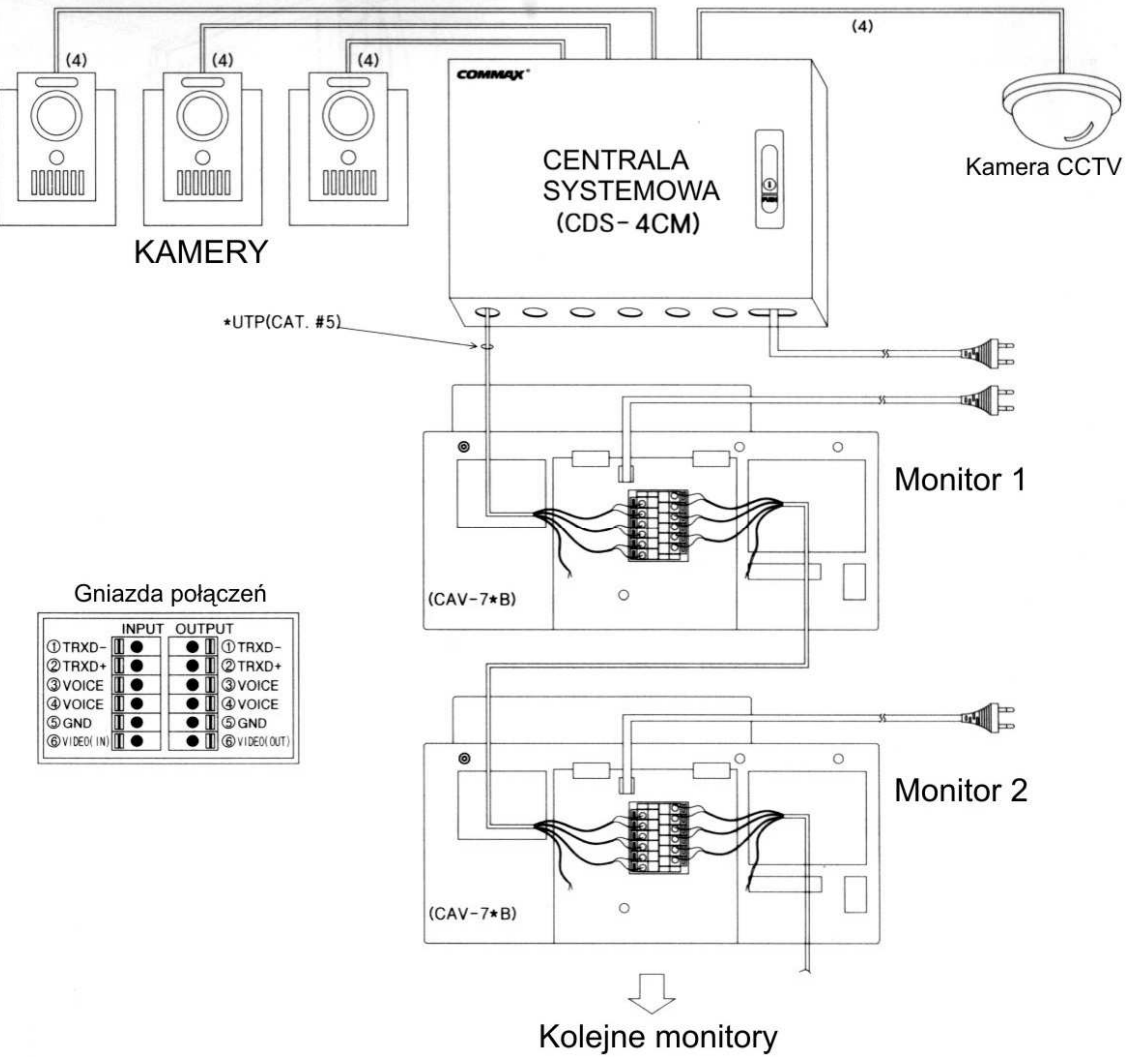

#### Schemat centrali CDS-4CM:

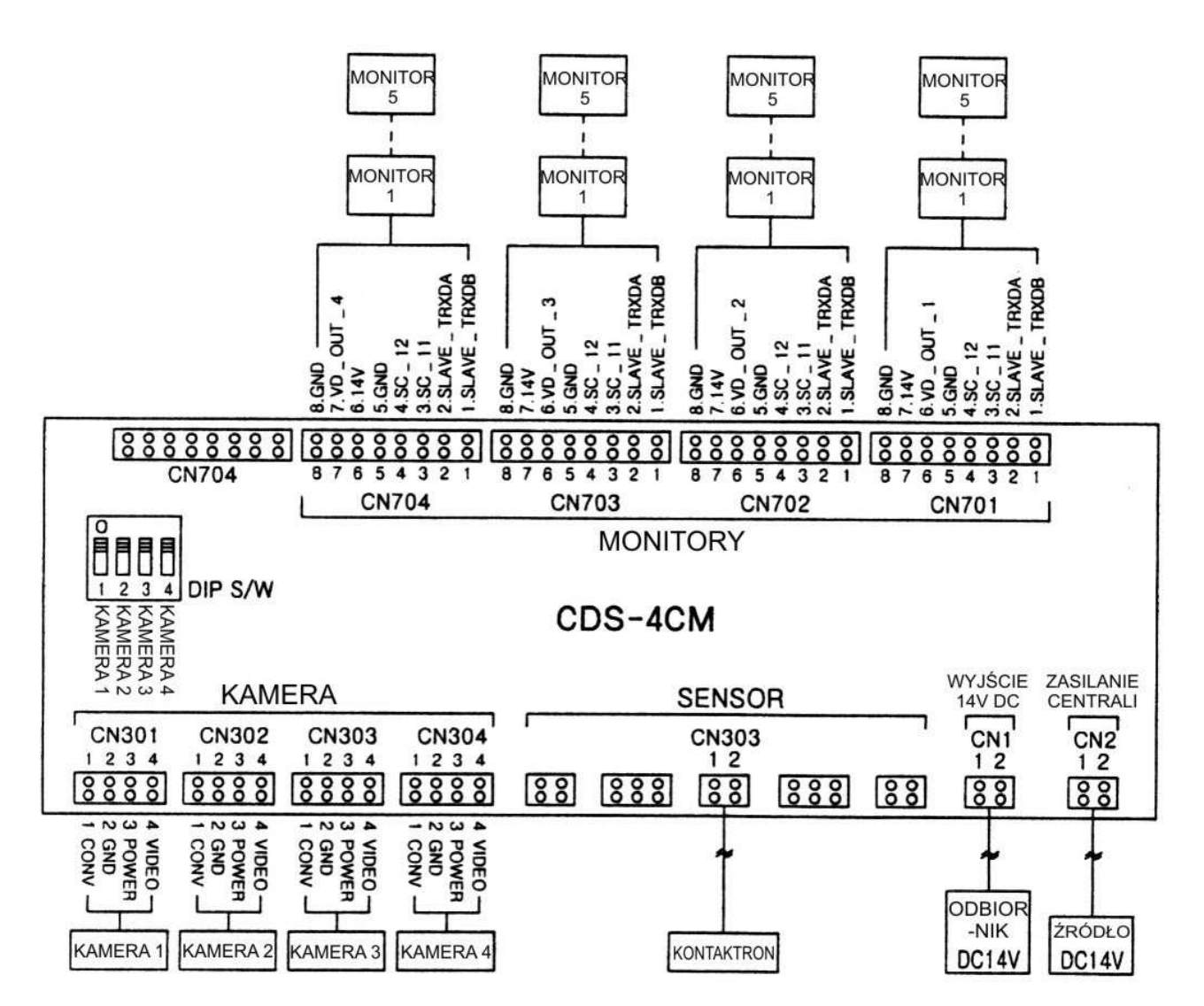

Uwagi:

- Do jednego wyjścia centrali systemowej można podłączyć max. 5 monitorów CAV-71B
- W jednym systemie może pracować maksymalnie 20 monitorów
- Podczas podłączania należy zwracać uwagę na prawidłową kolejność przewodów
- Do połączeń należy użyć przewodu UTP (kat.5)
- Przy podłączeniu kilku kamer należy ustawić odpowiednie przełączniki DIP w centrali CDS-4CM (np. dla trzech kamer – przełączniki 1, 2 i 3 powinny znajdować się w górnym położeniu)

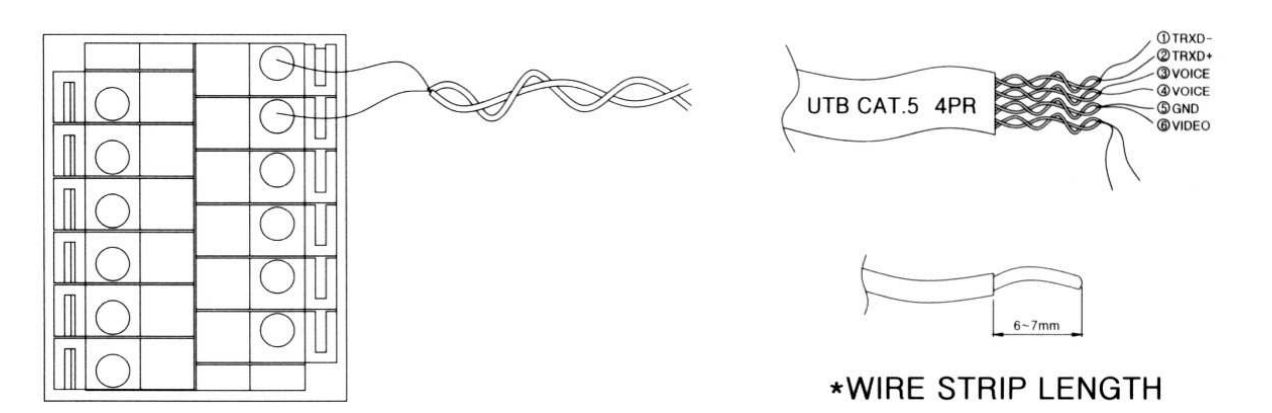

Uwaga!!

# III Przed przystąpieniem do instalacji zaleca się sprawdzenie podłączenie skonfigurowanego sprzętu w warunkach warsztatowych III

i

Opis styków kamery (połączenie z CDS-4CM):

1. Audio 2. Masa 3. +12V 4. Video 1V p-p

# Inicjalizacja systemu

- Podłącz przewody zasilające centrali systemowej CDS-4CM i monitorów CAV-71B.
- Przełącznikiem zasilania w monitorach i centrali uruchom system diody sygnalizacyjne w urządzeniach powinny się zaświecić.

# Obsługa videodomofonu

# FUNKCJA VIDEODOMOFONU

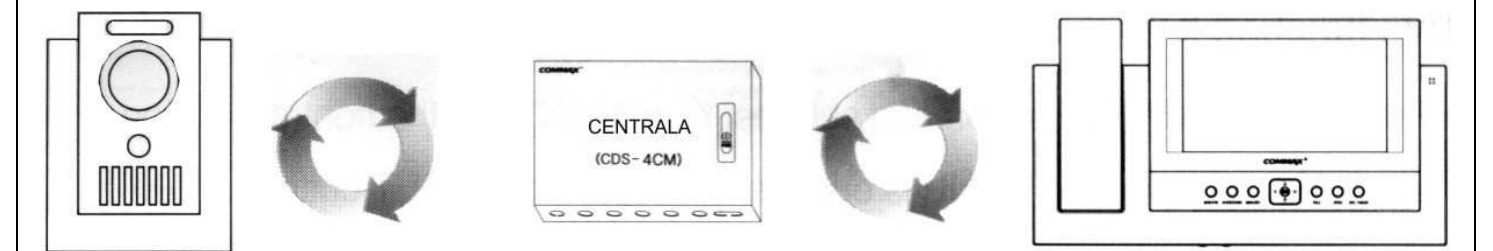

- Ustaw przełącznik POWER w pozycji "ON". Diody LED (17) zaczną świecić.
- Odwiedzający naciska przycisk CALL na zewnętrznej kamerze. Przez głośnik monitora rozlega się sygnał - znak czyjejś obecności przed wejściem.
- Po ujrzeniu obrazu na ekranie monitora podnieś słuchawkę lub wciśnij przycisk TALK (system głośnomówiący) w celu rozmowy z odwiedzającym.
- W trybie czuwania wciśnij przycisk "MONITOR" w celu podglądu obrazu z kamery 1. W celu podglądu obrazu z kolejnych kamer wciśnij przycisk "w prawo". W trybie tym podgląd obrazu z danej kamery nie jest możliwy jeśli funkcja ta jest zablokowana poprzez przełączniki w centrali systemowej.
- W celu otwarcia elektrozamka podczas rozmowy lub podglądu obrazu z kamery wciśnij przycisk "OPEN". Obwód elektrozamka zostanie zamknięty na 4 sekundy.
- W celu zapamiętania klatki obrazu z kamery podczas rozmowy lub podglądu wciśnij przycisk "REC./IMAGE"
- Aby zakończyć rozmowę odłóż słuchawkę lub wciśnij przycisk "MONITOR" (jeśli rozmowa prowadzona jest systemem głośnomówiącym)
- Jeśli wywołanie nastąpi równocześnie z kilku kamer przyciskami "w górę"/ "w dół" wybierz kamerę, z którą chcesz się komunikować i wciśnij przycisk "TALK"

#### FUNKCJA INTERKOMU

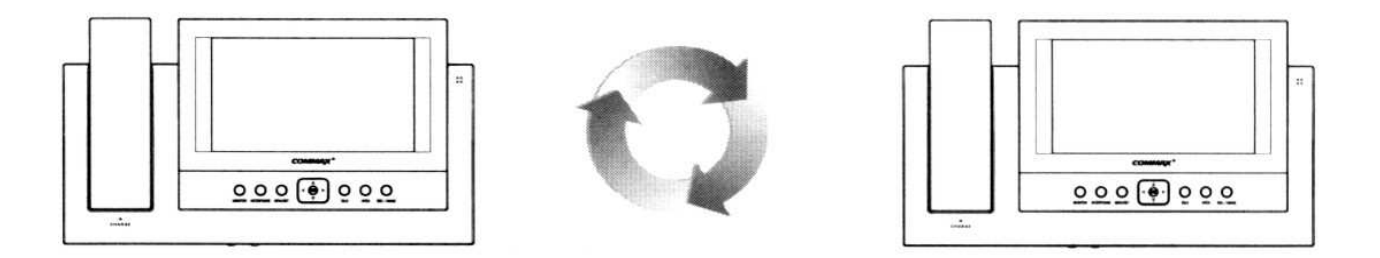

- Wciśnij przycisk interkomu aby na wyświetlaczu pojawiło się menu wyboru monitorów.
- Za pomocą przycisków-strzałek wybierz z menu ekranowego identyfikator pomieszczenia, z którym chcesz się skontaktować oraz potwierdź przyciskiem "ENT". Usłyszysz melodię wywołania.

- Aby odpowiedzieć na wywołanie wciśnij przycisk "TALK" lub podnieś słuchawkę.
- Numer identyfikacyjny twojego monitora jest zaznaczony w nawiasie, np. "[ Room 01]".
- Jeśli monitor, którego chcemy wywołać ma ustawioną funkcję blokady rozmowy na naszym monitorze pojawi się informacja "Interphone Pause Room XX".
- W przypadku wywoływania nieistniejącego monitora na wyświetlaczu pojawi się informacja "UnConnected Device".
- W przypadku zajętości linii przez innych użytkowników na wyświetlaczu pojawi się informacja "Interphone Busy".

#### FUNKCJA ALARMU

- Wciśnij przycisk "MENU/SET" i wybierz opcję "Bulglar". Strzałką "W prawo" ustaw funkcję aktywną "Y" lub nieaktywną "N", zatwierdzając przyciskiem "ENT"
- Uaktywnienie funkcji jest możliwe tylko w przypadku zamknięcia obwodu kontaktronu (kontaktron zwarty). Czas uaktywnienia funkcji wynosi 60 sekund.
- Po uaktywnieniu funkcji dioda alarmowa pulsuje na czerwono.
- Przy aktywnej funkcji alarmu od momentu przerwania obwodu kontaktronu mamy 30 sekund na dezaktywację funkcji. W przeciwnym wypadku z monitorów rozlegnie się sygnał alarmowy.
- Aby wyłączyć dźwięk alarmu wciśnij przycisk "ENT", zamknij obwód kontaktronu i ponownie wciśnij przycisk "ENT" (funkcja alarmu jest nadal aktywna).

### OBSŁUGA MODUŁU PAMIĘCI

- Aby zobaczyć zapisane obrazy wciśnij przycisk "REC./IMAGE", wybierz opcję Review" i zaakceptuj przyciskiem "ENT".
- Na ekranie pojawi się 6 ostatnio zapisanych obrazów. Aby zobaczyć następne obrazy do przewijania użyj przycisku "W prawo".
- Aby wyświetlić pojedyncze obrazy wybierz przycsikami "W górę"/"W dół" opcję "1 screen" i przyciskiem "W prawo" przeglądaj pojedyncze zdjęcia.

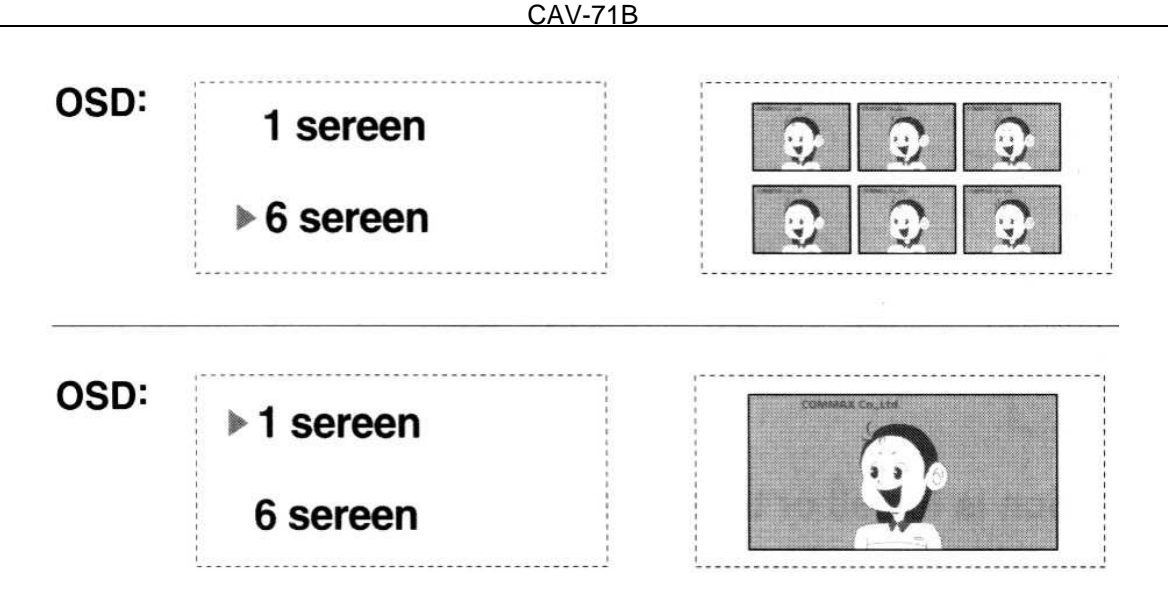

- Aby opuścić menu obsługi modułu pamięci wciśnij przycisk "REC./IMAGE".
- Moduł pamięci ma pojemność 128 obrazów. Po zapełnieniu pamięci kolejne zapisywane obrazy kasują najwcześniej zapisane.

### USTAWIANIE IDENTYFIKATORA MONITORA

Ustawienie identyfikatora monitora jest niezbędne do prawidłowego działania funkcji interkomu.

- Wciśnij przycisk "MENU/SET" i z menu wybierz opcję "Room ID".
- Przyciskami kierunkowymi wybierz z listy odpowiedni identyfikator
- Potwierdź wybór przyciskiem "ENT"

### USTAWIANIE BLOKADY POŁĄCZENIA DLA FUNKCJI INTERKOMU

Jeżeli nie chcesz, aby inni użytkownicy mogli się z tobą łączyć za pomocą interkomu ustaw blokadę połączeń.

- Wciśnij przycisk "MENU/SET" i z menu wybierz opcję "Interphone Pause".
- Przyciskiem "W prawo" ustaw (Y) lub dezaktywuj (N) blokadę połączenia.
- Zaakceptuj wybór przyciskiem "ENT"

# **USTAWIANIE DATY I CZASU**

Aby poprawnie określić czas zapisu obrazów do pamięci należy ustawić datę i czas.

- Wciśnij przycisk "REC./IMAGE".
- Z menu wybierz opcję "Time set" i zaakceptuj wybór przyciskiem "ENT".

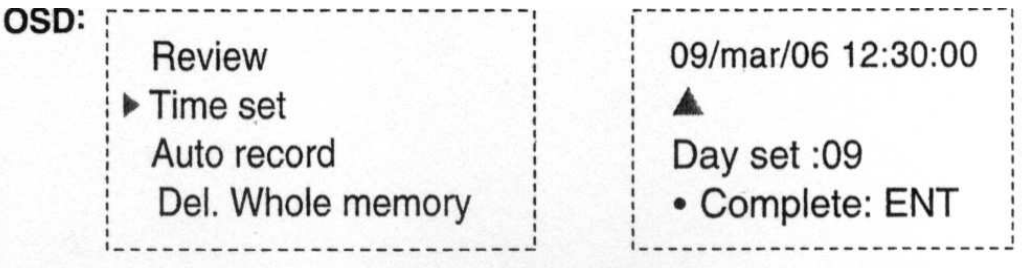

- Przyciskami strzałek "W lewo" oraz "W prawo" wybierz zmienianą wartość i strzałkami "W górę" i "W dół" ustaw nową.
- Zaakceptuj wybór przyciskiem "ENT".
- Aby opuścić menu wciśnij przycisk "REC./IMAGE".

# FUNKCJA AUTOMATYCZNEGO ZAPISU OBRAZÓW

Uaktywnienie tej funkcji spowoduje każdorazowe zapisywanie obrazu z kamery po naciśnięciu przycisku wywołania na kamerze.

- Wciśnij przycisk "REC./IMAGE".
- Z menu wybierz opcję "Auto Record" i zaakceptuj wybór przyciskiem "ENT".

| OSD: | []                | ······     |
|------|-------------------|------------|
| 000  | Review            |            |
|      | Time set          |            |
|      | Auto record       | Auto rec Y |
|      | Del. Whole memory |            |
|      | l                 |            |

- Przyciskiem "W prawo" ustaw (Y) lub dezaktywuj (N) funkcję automatycznego zapisu obrazów.
- Zaakceptuj wybór przyciskiem "ENT".

- Aby opuścić menu wciśnij przycisk "REC./IMAGE".
- Jeśli funkcja jest aktywna dioda alarmowa pulsuje na zielono (także w pozostałych monitorach).

# KASOWANIE MODUŁU PAMIĘCI

Opcja ta powoduje usunięcie wszystkich obrazów z modułu pamięci.

- Wciśnij przycisk "REC./IMAGE".
- Z menu wybierz opcję "Del. Whole memory" i zaakceptuj wybór przyciskiem "ENT".

| OSD: | Review              |                    |
|------|---------------------|--------------------|
|      | Time set            | Del.Whole memory Y |
|      | Auto record         | Push the enter     |
|      | ▶ Del. Whole memory |                    |
|      | IJ                  | i                  |

- Przyciskiem "W prawo" ustaw (Y) lub dezaktywuj (N) funkcję kasowania obrazów
- Zaakceptuj wybór przyciskiem "ENT".
- Aby opuścić menu wciśnij przycisk "REC./IMAGE".

# USTAWIANIE PARAMETRÓW EKRANU

- Wciśnij przycisk "MENU/SET".
- Z menu wybierz opcję "Screen adjustment" i zaakceptuj wybór przyciskiem "ENT".
- Przyciskami "W górę" / "W dół" wybierz odpowiedni parametr do zmiany i zaakceptuj wybór przyciskiem "ENT".
- Przyciskami "W lewo" / "W prawo" ustaw wartość parametru i zaakceptuj zmiany przyciskiem "MENU/SET"

| OSD: |                                               | ENT          | < >          | MENU / SET                                    |
|------|-----------------------------------------------|--------------|--------------|-----------------------------------------------|
|      | CONTROL MENU<br>Contrast<br>Brightness<br>Hue | CONTROL MENU | CONTROL MENU | CONTROL MENU<br>Contrast<br>Brightness<br>Hue |
|      | ≌rFColor<br>Reset<br>Exit                     |              |              | r≊ Color<br>Reset<br>Exit                     |

 Aby ustawić wartości fabryczne wybierz opcję "Reset" i wciśnij przycisk "ENT"

| CONTROL MENU | CONTROL MENU | CONTROL MENU |
|--------------|--------------|--------------|
| Contrast     | Contrast     | Contrast     |
|              | Brightness   | Brightness   |
| Brightness   | Hue          | Hue          |
|              | Color        | Color        |
| Hue          | ™Reset       | Reset        |
|              | Exit         | েল•Exit      |

 Aby opuścić menu wybierz opcję "Exit" i wciśnij przycisk "ENT" lub wciśnij przycisk "MENU/SET".

# ROZWIĄZYWANIE PROBLEMÓW

| Problem                                                                                         | Wskazówka                                                                                                    |
|-------------------------------------------------------------------------------------------------|----------------------------------------------------------------------------------------------------|
| <ul> <li>Brak zasilania</li> <li>Cały system nie<br/>działa</li> </ul>                          | <ul> <li>Sprawdź podłączenie przewodów zasilających monitory i centralę systemową.</li> <li>Sprawdź, czy monitory i centrala systemowa nie została wyłączona wyłącznikiem zasilania</li> </ul>     |
| <ul> <li>Nie można uzyskać<br/>połączenia kamera-<br/>monitor i monitor-<br/>monitor</li> </ul> | <ul> <li>Sprawdź poprawność połączeń pomiędzy centralą systemową a monitorami.</li> <li>W przypadku łączności interkomowej sprawdź ustawienie identyfikatora monitora w menu systemowym</li> </ul> |
| <ul> <li>Przy nawiązaniu<br/>połączenia monitor<br/>nie dzwoni</li> </ul>                       | <ul> <li>Dźwięk wywołania może być<br/>ustawiony na minimum – ustaw<br/>poziom głośności pokrętłem regulacji<br/>głośności</li> </ul>                                                              |
| <ul> <li>Obraz na monitorze<br/>jest za jasny lub za<br/>ciemny</li> </ul>                      | <ul> <li>Sprawdź poprawność oświetlenia otoczenia kamery.</li> <li>Zmień parametry ekranu w menu systemowym.</li> </ul>                                                                            |

Jeśli powyższe wskazówki nie rozwiążą Państwa problemu prosimy o kontakt z działem technicznym naszej firmy.

# DANE TECHNICZNE

| Zasilanie           | AC 100V ~ 240V 50/60 Hz                    |
|---------------------|--------------------------------------------|
| Pobór prądu         | Praca: 19W, czuwanie: 6W                   |
| Monitor             | 7" Color TFT LCD                           |
| Instalacja          | Centrala systemowa - monitor: 6 przewodów  |
|                     | Monitor - monitor: 6 przewodów             |
| Długość okablowania | Centrala systemowa - monitor: 20m (ø0.5mm) |
|                     | Monitor – monitor: 20m (ø0.5mm)            |
| Podgląd obrazu      | 90s (przy rozmowie) / 60s (przy wywołaniu) |
| Temperatura pracy   | 0°C ~ +40°C                                |
| Wilgotność          | 0 ~ 90%                                    |
| Wymiary             | 315 x 175 x 53 mm (szer./wys./gł.)         |
| Waga                | 1,7kg                                      |

### Pozbywanie się starych urządzeń elektrycznych

Europejska Dyrektywa 2002/96/EC dotycząca Zużytych Elektrycznych i Elektronicznych Urządzeń (WEEE) zakłada zakaz pozbywania się starych urządzeń domowego użytku jako nieposortowanych śmieci komunalnych. Zużyte urządzenia muszą być osobno zbierane i sortowane w celu zoptymalizowania odzyskiwania oraz ponownego przetworzenia pewnych komponentów i materiałów. Pozwala to ograniczyć zanieczyszczenie środowiska i pozytywnie wpływa na ludzkie zdrowie. Przekreślony symbol "kosza" umieszczony na produkcie przypomina klientowi o obowiązku specjalnego sortowania. Konsumenci powinni kontaktować się z władzami lokalnymi lub sprzedawcą w

celu uzyskania informacji dotyczących postępowania z ich zużytymi urządzeniami elektrycznymi i elektronicznymi.

#### (TŁUMACZENIE DEKLARACJI ZGODNOŚCI)

# DEKLARACJA ZGODNOŚCI

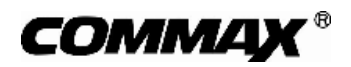

#### Wyprodukowane przez:

Nazwa & adres fabryki: COMMAX Co.,Ltd. 513-11 Sangdaewon Dong, Jungwon Gu, Sungnam, Kyunggi Do 462-120, KOREA

#### Oświadcza się, że produkty:

| Typ produktu: | System videodomofonowy kolorowy             |
|---------------|---------------------------------------------|
| Model:        | CAV-70B, DPV-nAS, CDS-4CM, DRC-4BH, DRC-4CH |

#### Spełniają następujące normy:

Safety: EN60065:'1998 EMC: EN55022:'1998+A1+A2 EN50130-4:'1995+A1+A2 EN61000-3-2:'2000+A2 EN61000-3-3:'1995+A1

R&TTE: ETSI EN 300 328 V1.6.1(2004-11), funkcja RF dla monitora CAV-70B

#### Certyfikowane i raportowane przez:

CE EMC certyfikowane wg EN Standards, TUV NORD Group (by TUV NORD Korea Ltd.) CE LVD certyfikowane wg EN60065:'98, TUV NORD Group (by TUV NORD Korea Ltd.) CE LVD raportowane wg EN Standards, KTI (Korea Technology Institute in Korea) CE EMC raportowane wg EN Standards, ERI (EMC Research & Developments Institute In Korea)

CE RTTE Reported to ETSI EN 300 328 V1.6.1(2004-11), Digital EMC Co., Ltd in Korea

#### **Dodatkowe informacje**

Niniejszym oświadczamy, że zgodnie z wytycznymi Rady UE są spełnione wszystkie główne wymagania bezpieczeństwa dotyczące następujących dyrektyw:

| (93/68/EEC)  |
|--------------|
| (73/23/EEC)  |
| (89/336/EEC) |
| (99/5/EC)    |
|              |

#### Osoba odpowiedzialna za sporządzenie deklaracji

J. D. Noh, Director of Manufacturing Plant